2017年 ロボ団 夏休みロボットプログラミング教室

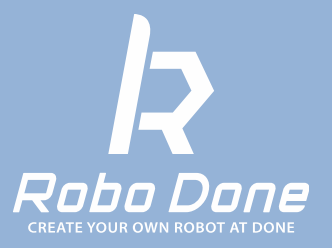

# DAY2:Lesson04E-Gr.

# ライントレース に挑戦しよう

平成29年度総務省「若年層に対するプログラミング教育推進」事業

### 0. レッスンの流れ

1:ループブロックを使ってみよう

2:赤ラインで止まろう!

1

3:色で動きを変えてみよう!

4: ライントレースをやってみよう!

5: (ミッション) ライントレースでコースを半周しよう!

子どものための制作 × プログラミング

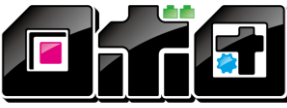

-CREATE YOUR OWN ROBOT AT DONE

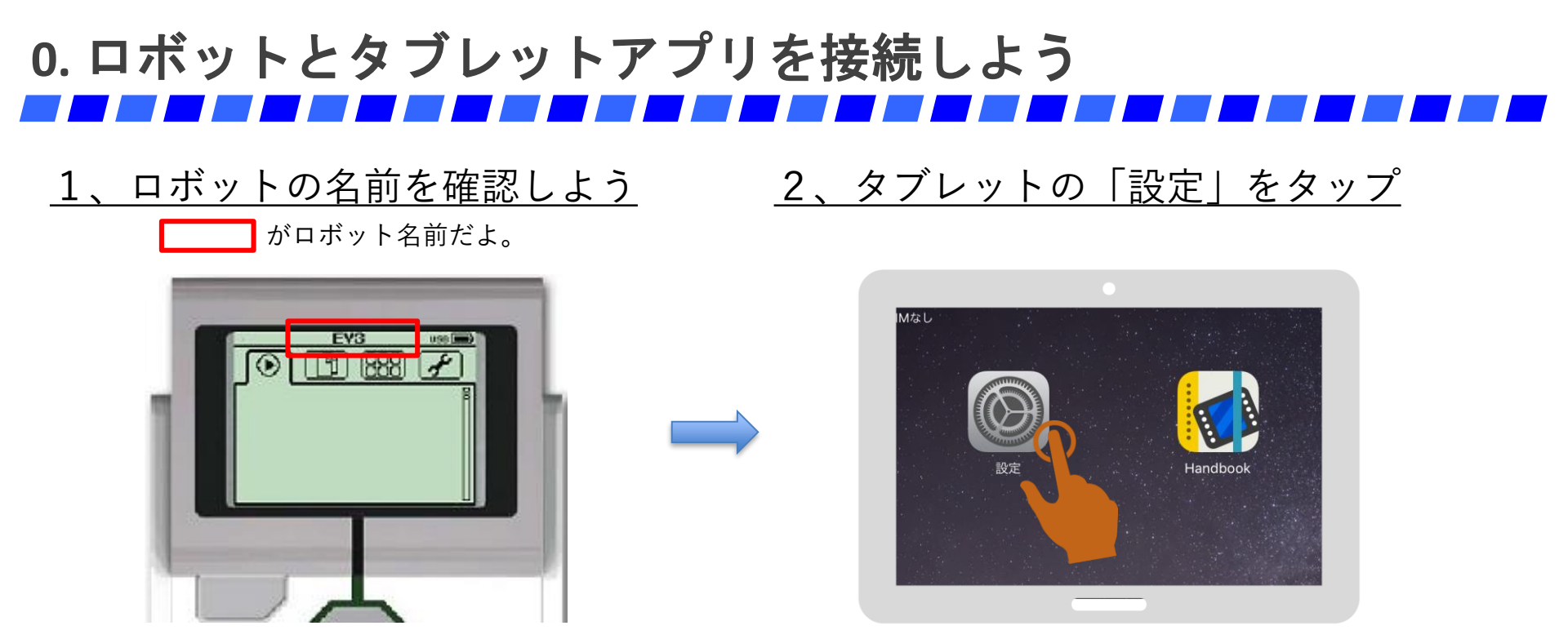

#### <u>3、「Bluetooth」→「(ロボットの名前)」をタップ</u>

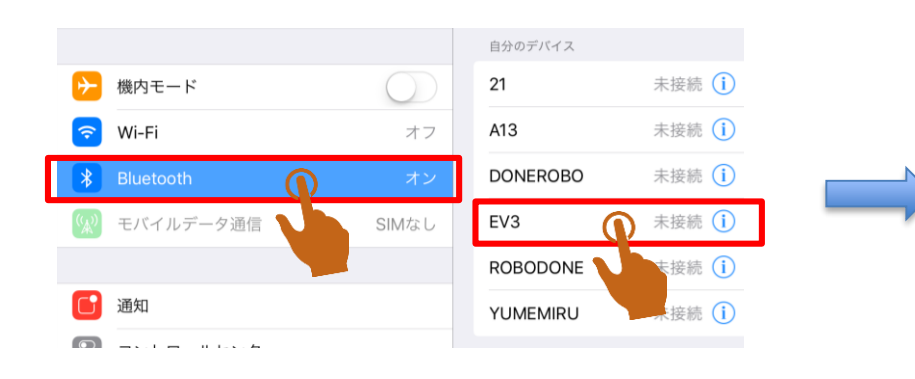

#### 下の画面が出てきたら「許可」をタップ

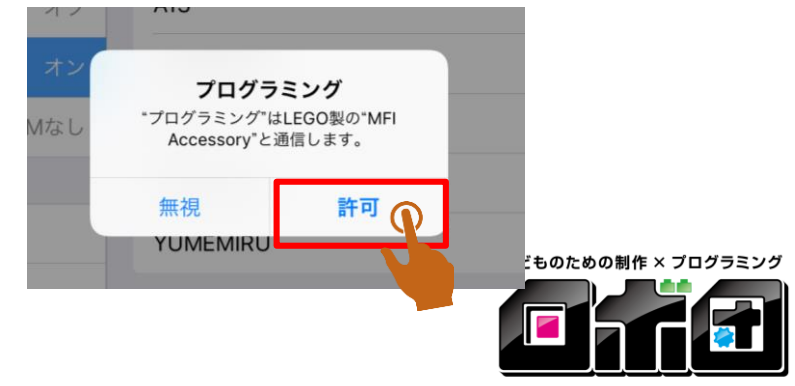

-CREATE YOUR OWN ROBOT AT DONE

### 0. ロボットとタブレットアプリを接続しよう

#### <u>4、プログラミングアプリを起動させる</u>

(自動的にアプリが起動することがあります)

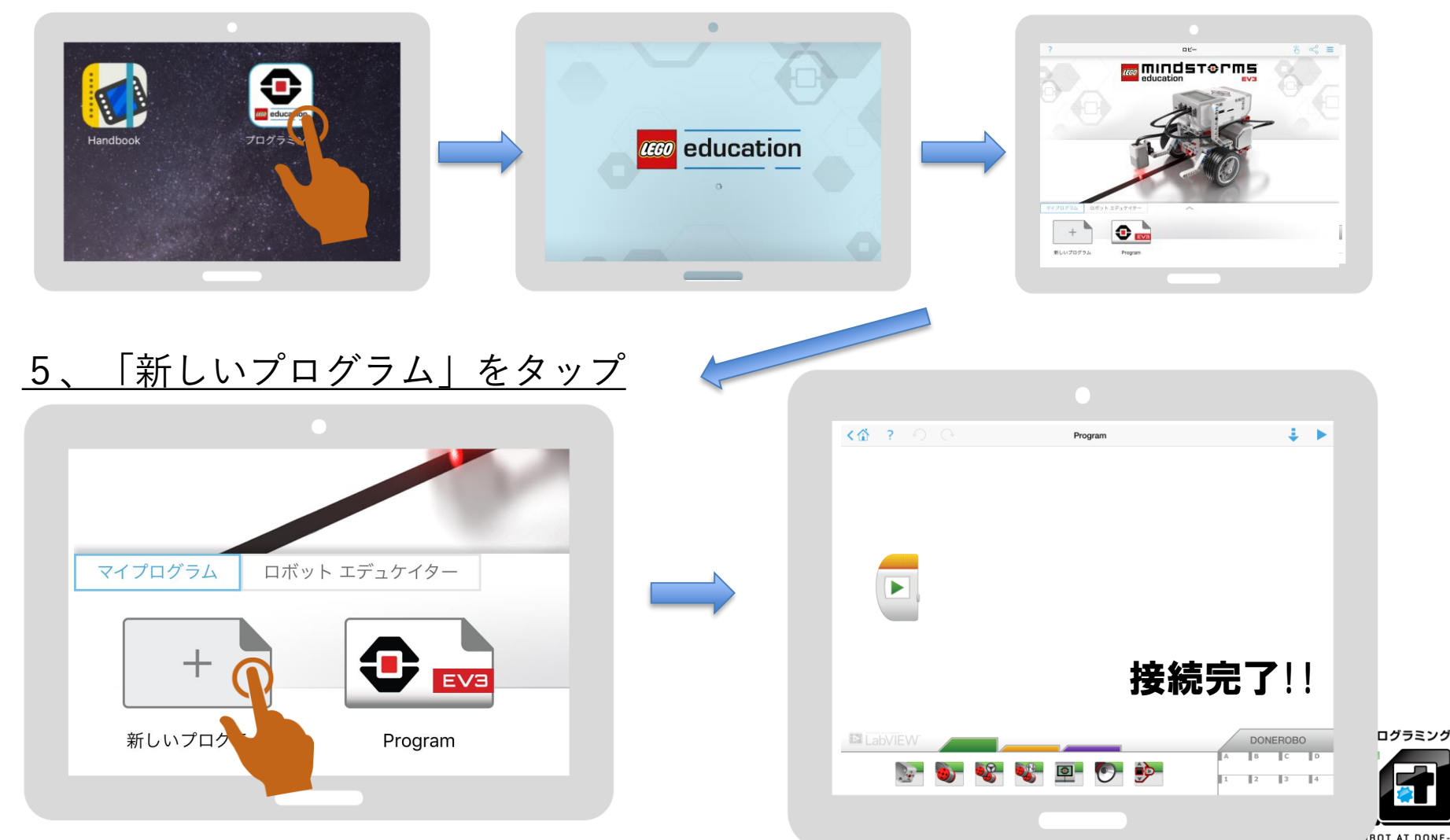

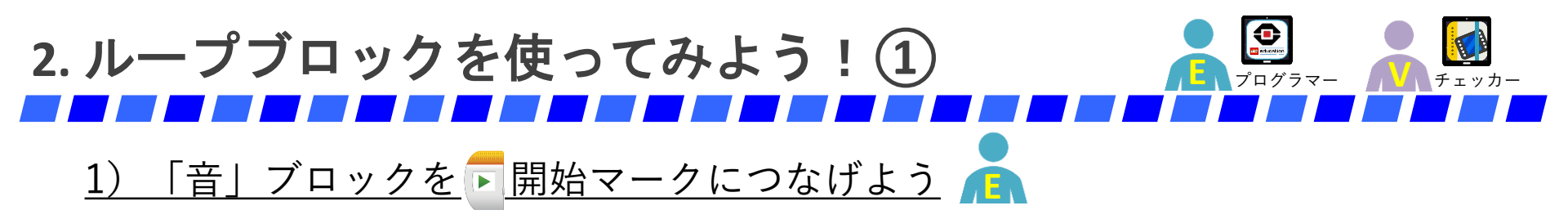

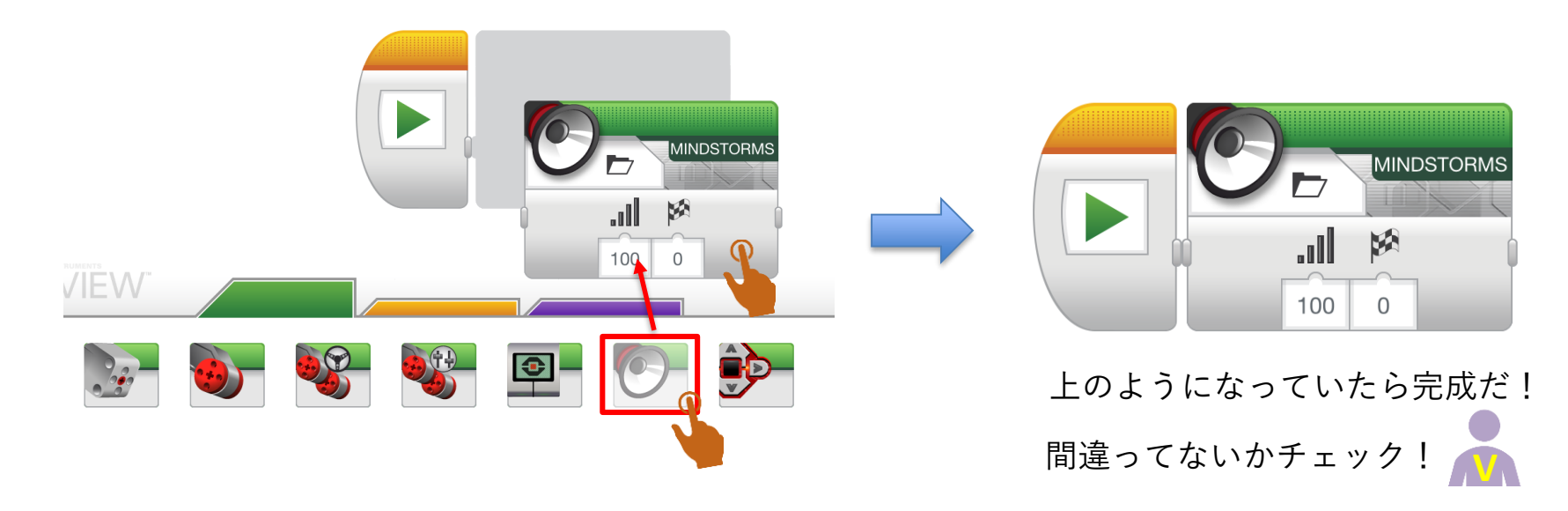

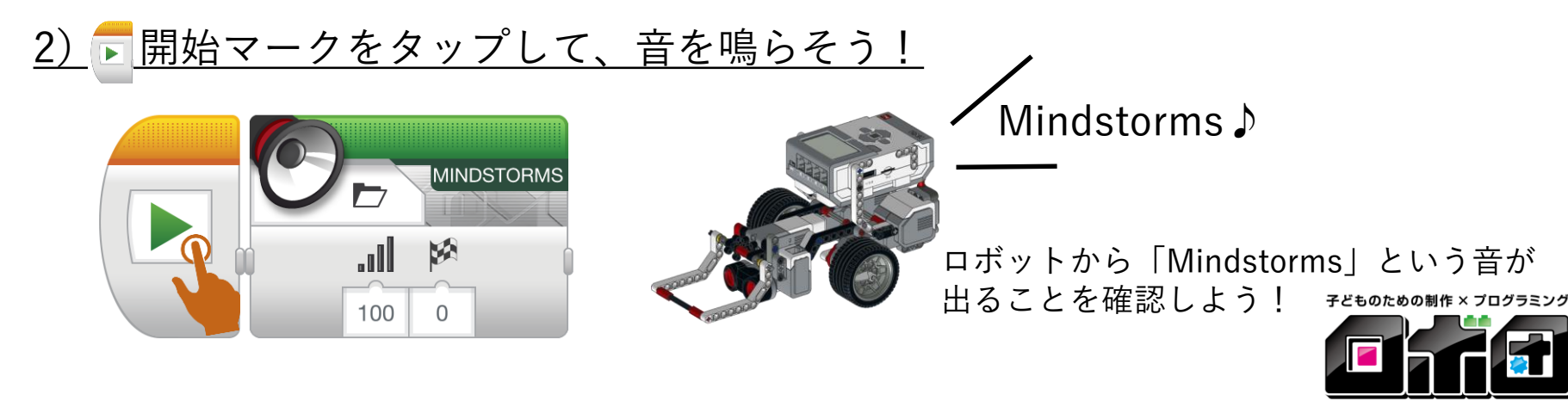

<sup>-</sup>CREATE YOUR OWN ROBOT AT DONE

2.ループブロックを使ってみよう!(2)

「ループブロック」を入れよう! 1)

5

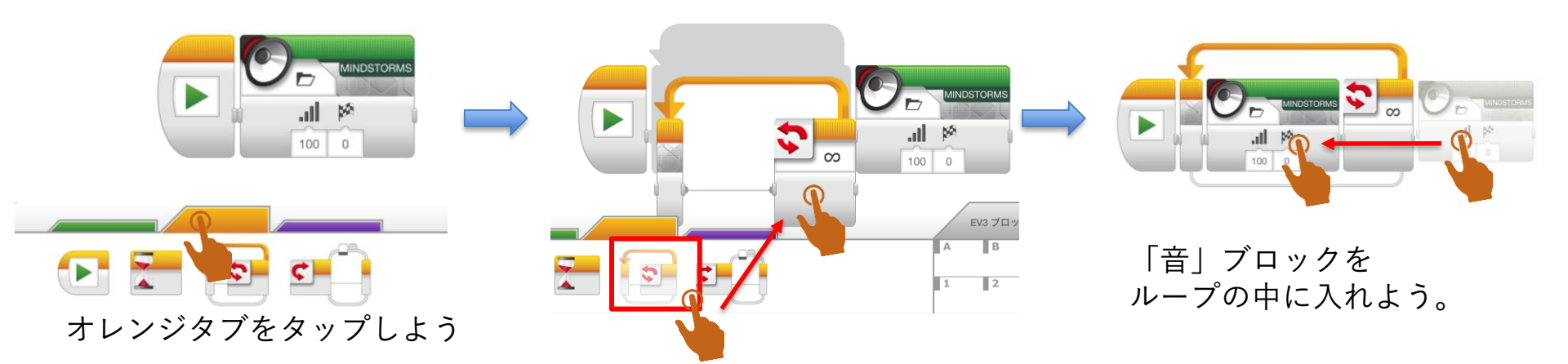

#### 「<u>ループ」のマークを「∞」→「カウント→5回」に変更しよう!</u> 2)

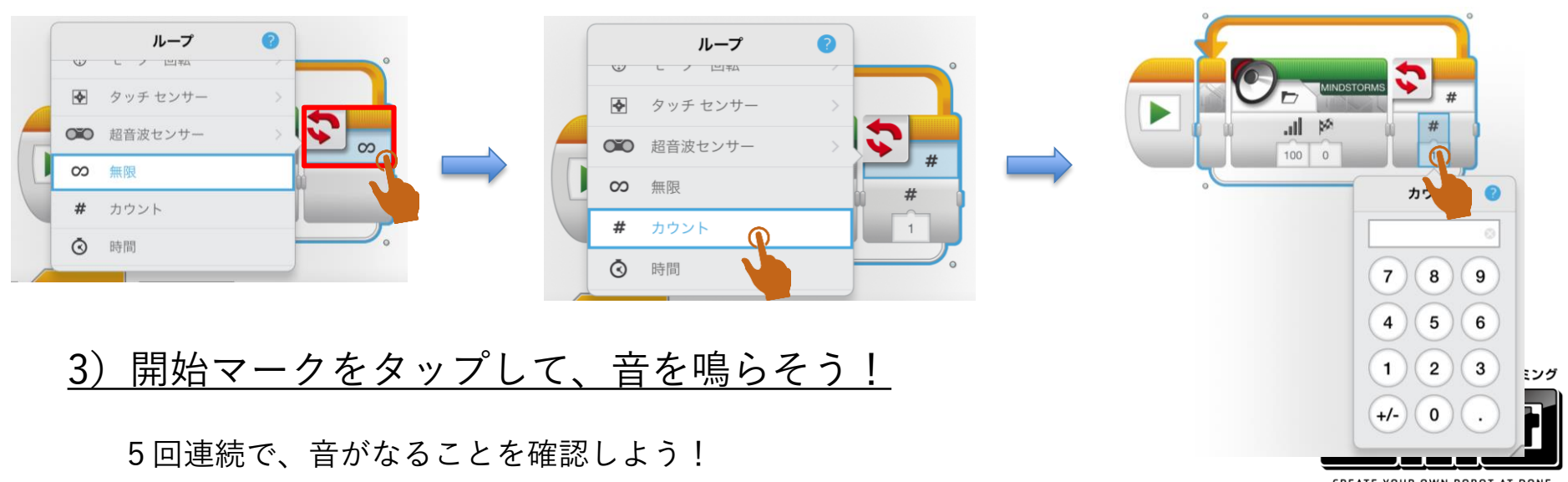

-CREATE YOUR OWN ROBOT AT DONE-

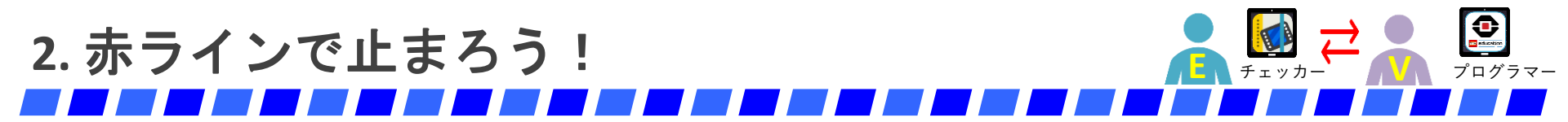

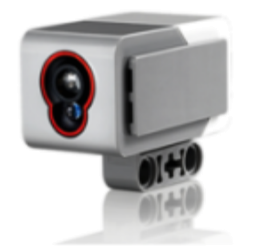

名前:カラーセンサー 機能:色を見分ける、光の強さをはかる

赤ラインまで進んだあと、止まってみよう!

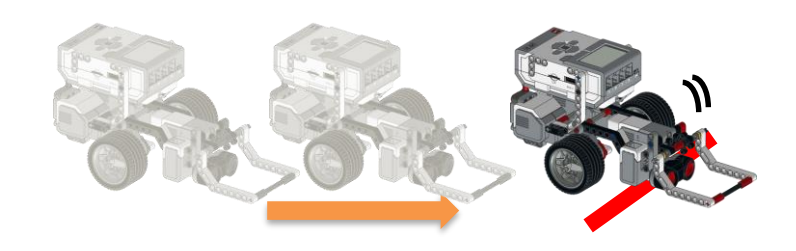

<u>次のようにプログラムするよ。</u>(くわしい手順は次のページをみよう)

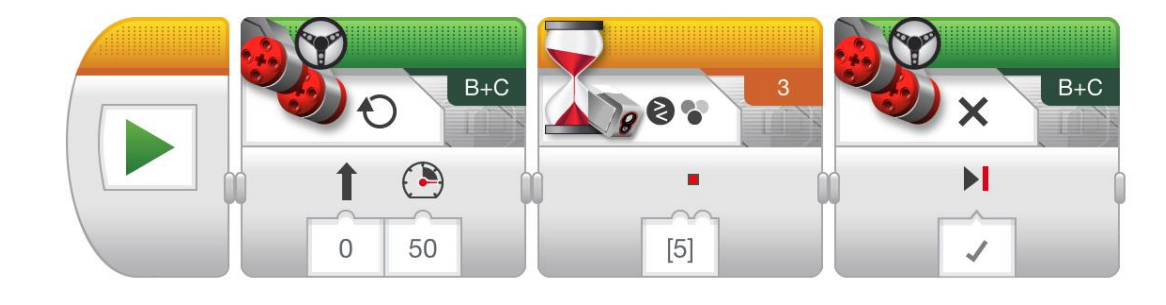

子どものための制作 × プログラミング

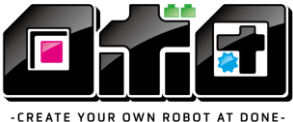

-CREATE FOUR OWN ROBOT AT DONE

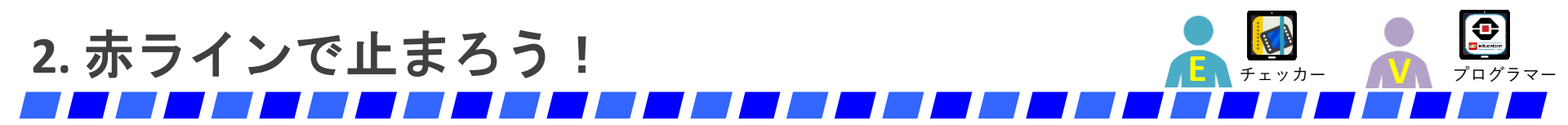

#### <u>1) 「ステアリング」をつないで、マークを「ON」に変えよう</u>

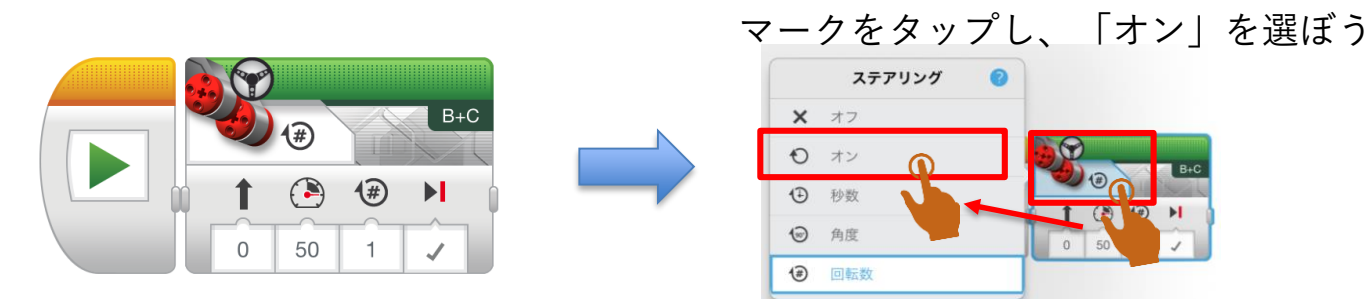

<u>2)「待機」ブロックをつないで、マークを「カラーセンサー」→「比較」</u> <u>→ 「色」に変えよう</u>

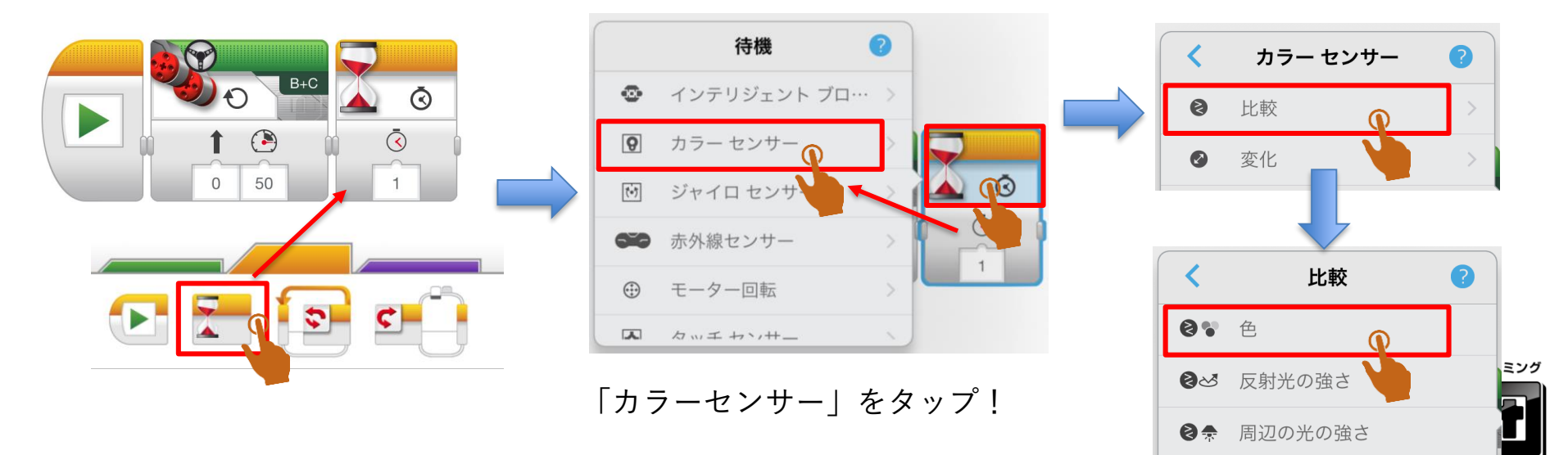

<sup>-</sup>CREATE YOUR OWN ROBOT AT DONE-

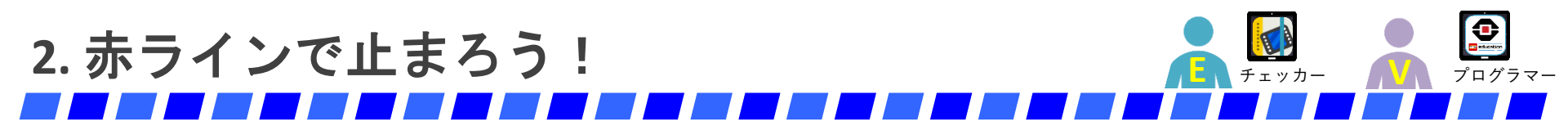

#### <u>3) 「ステアリング」をつないで、マークを「OFF」に変えよう</u>

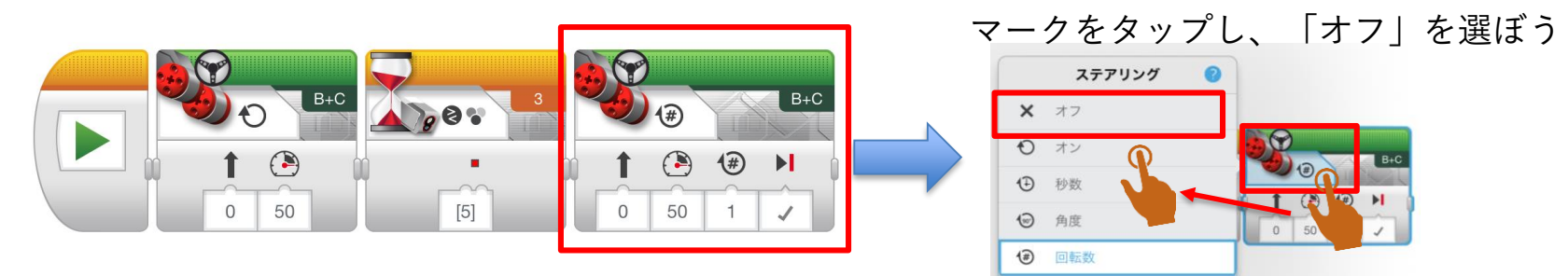

#### <u>4) 🕞 開始マークをタップして、動きをチェックしよう!</u>

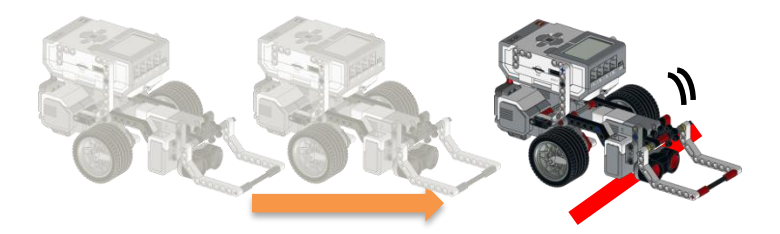

赤ラインで止まれたかな?

スタート位置を変えても、赤ラインで止まることを 確認しよう!

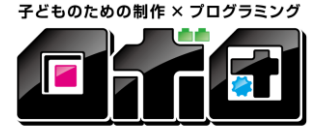

-CREATE YOUR OWN ROBOT AT DONE-

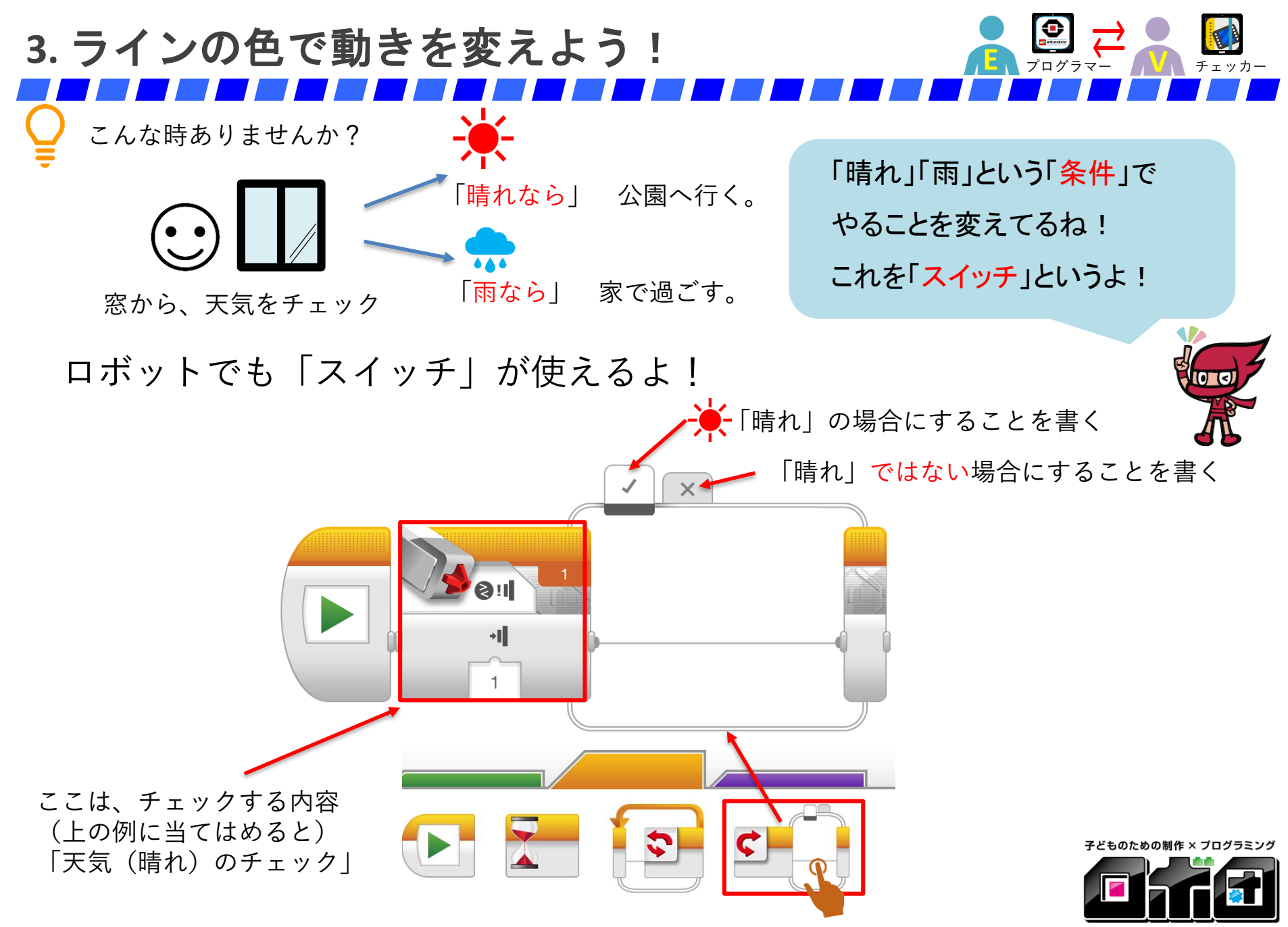

-CREATE YOUR OWN ROBOT AT DONE

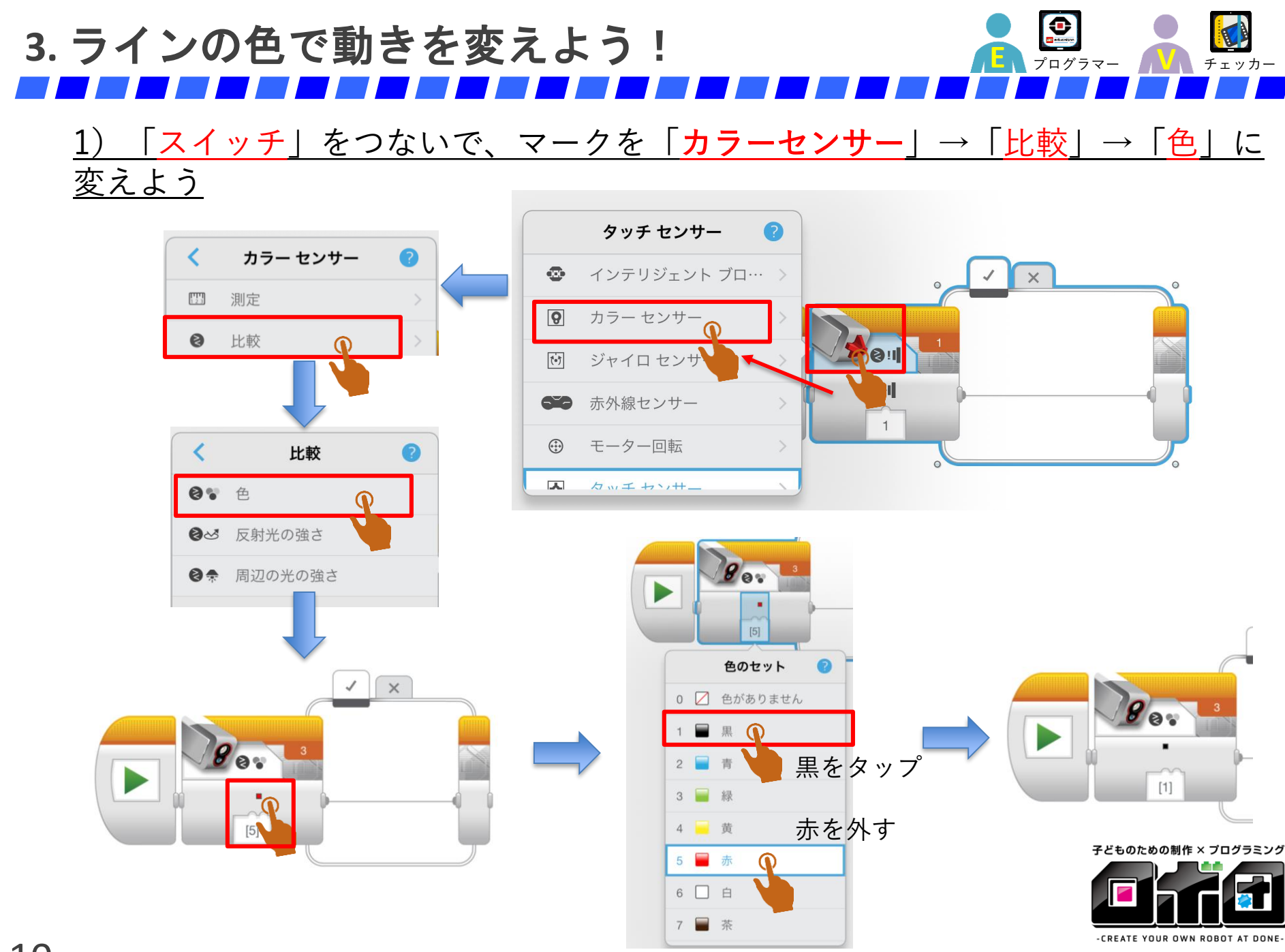

## 3. ラインの色で動きを変えよう!

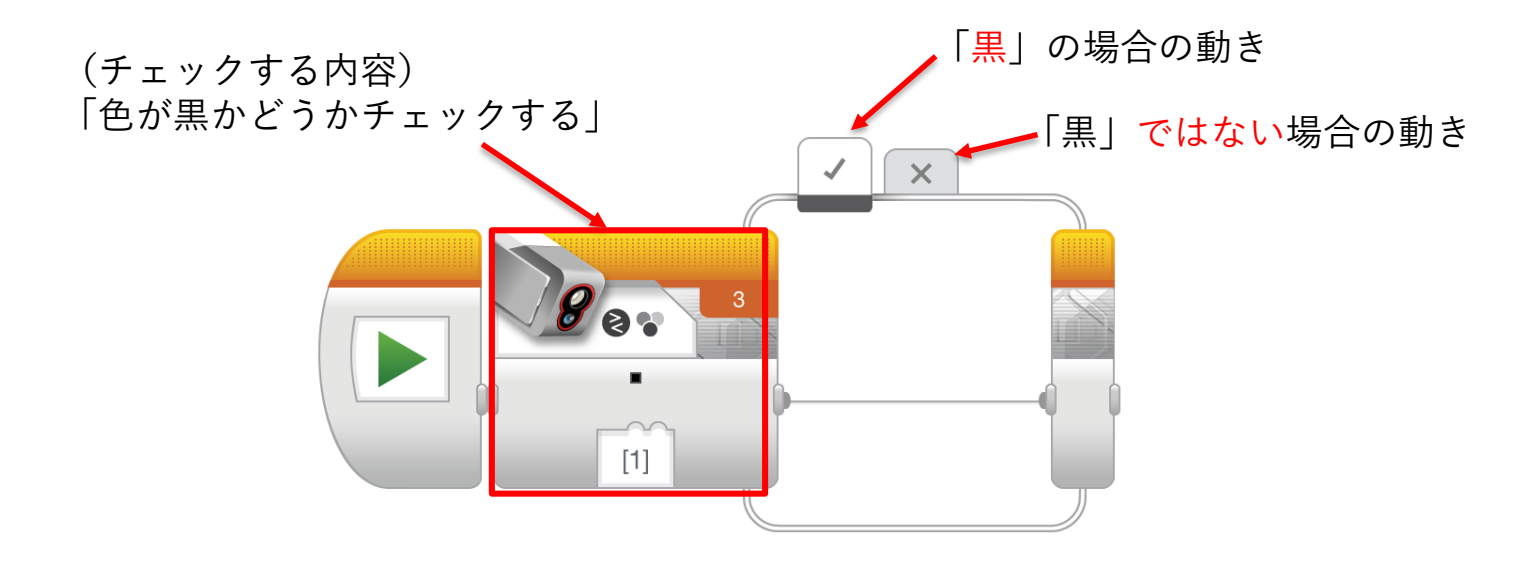

#### 黒なら「右」へ回り、黒でない(白)なら左へ回ろう!

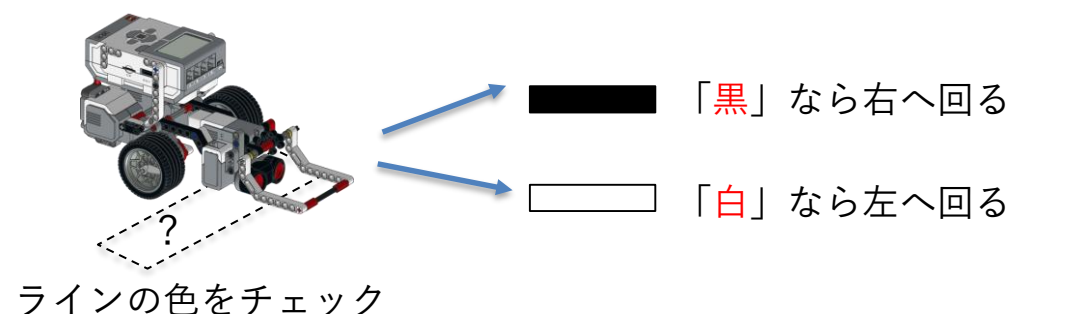

子どものための制作 × プログラミング

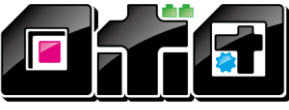

-CREATE YOUR OWN ROBOT AT DONE

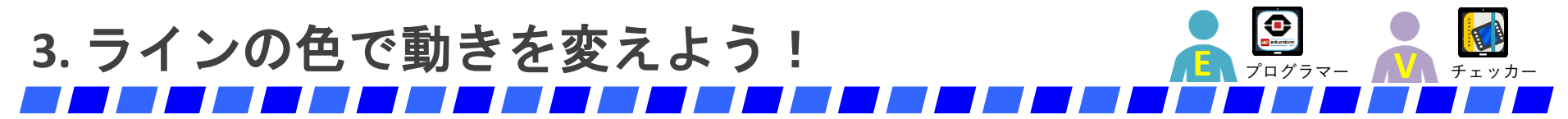

<u>の枠の中に「ステアリング」を入れて、</u> 2) <u>右に回るようにしよう。</u> (「向き」を「50」に変更)

3) ■ の枠の中に「ステアリング」を入れて、
<u>左に回るようにしよう。</u>
(「向き」を「-50」に変更)

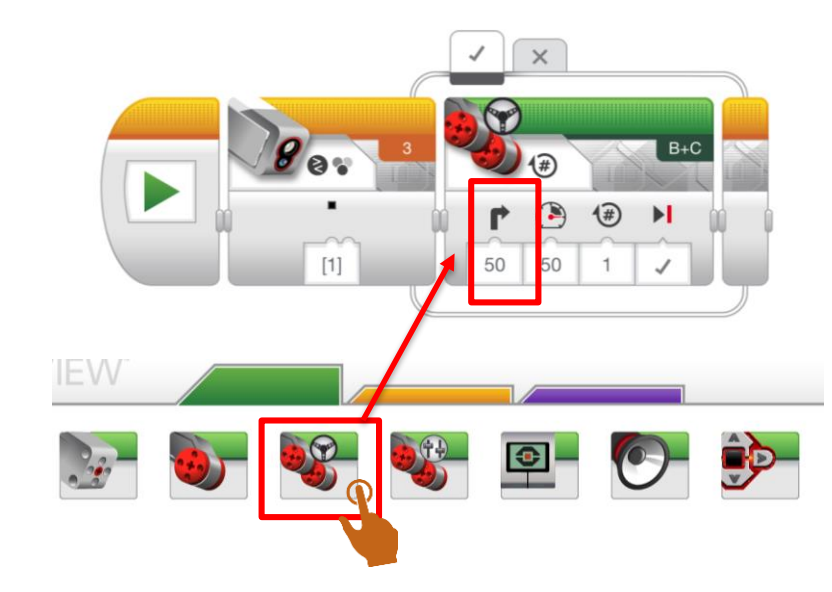

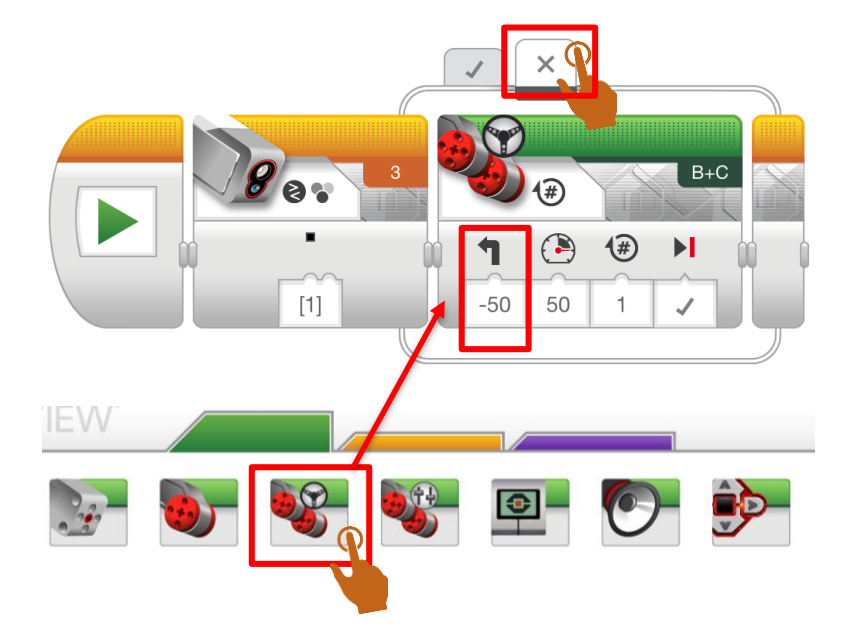

子どものための制作 × プログラミング

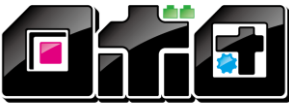

-CREATE YOUR OWN ROBOT AT DONE

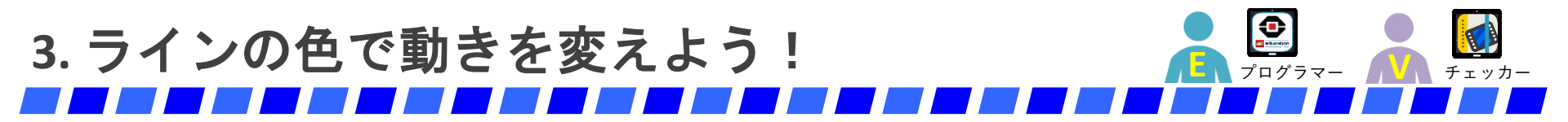

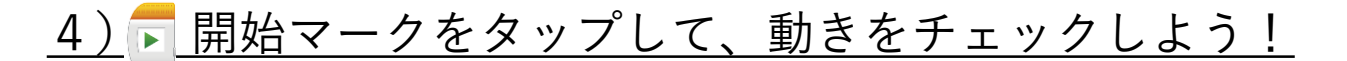

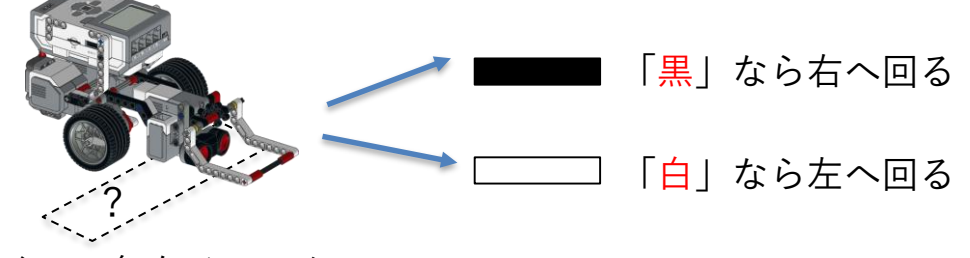

ラインの色をチェック

色(黒、白)で動きが変わることを チェックしよう!

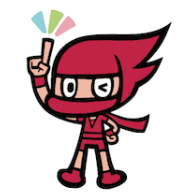

子どものための制作 × プログラミング

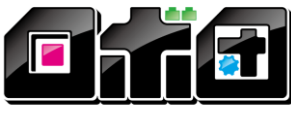

-CREATE YOUR OWN ROBOT AT DONE-

Copyright<sup>©</sup> 2016 ROBO DONE All Rights Reserved.

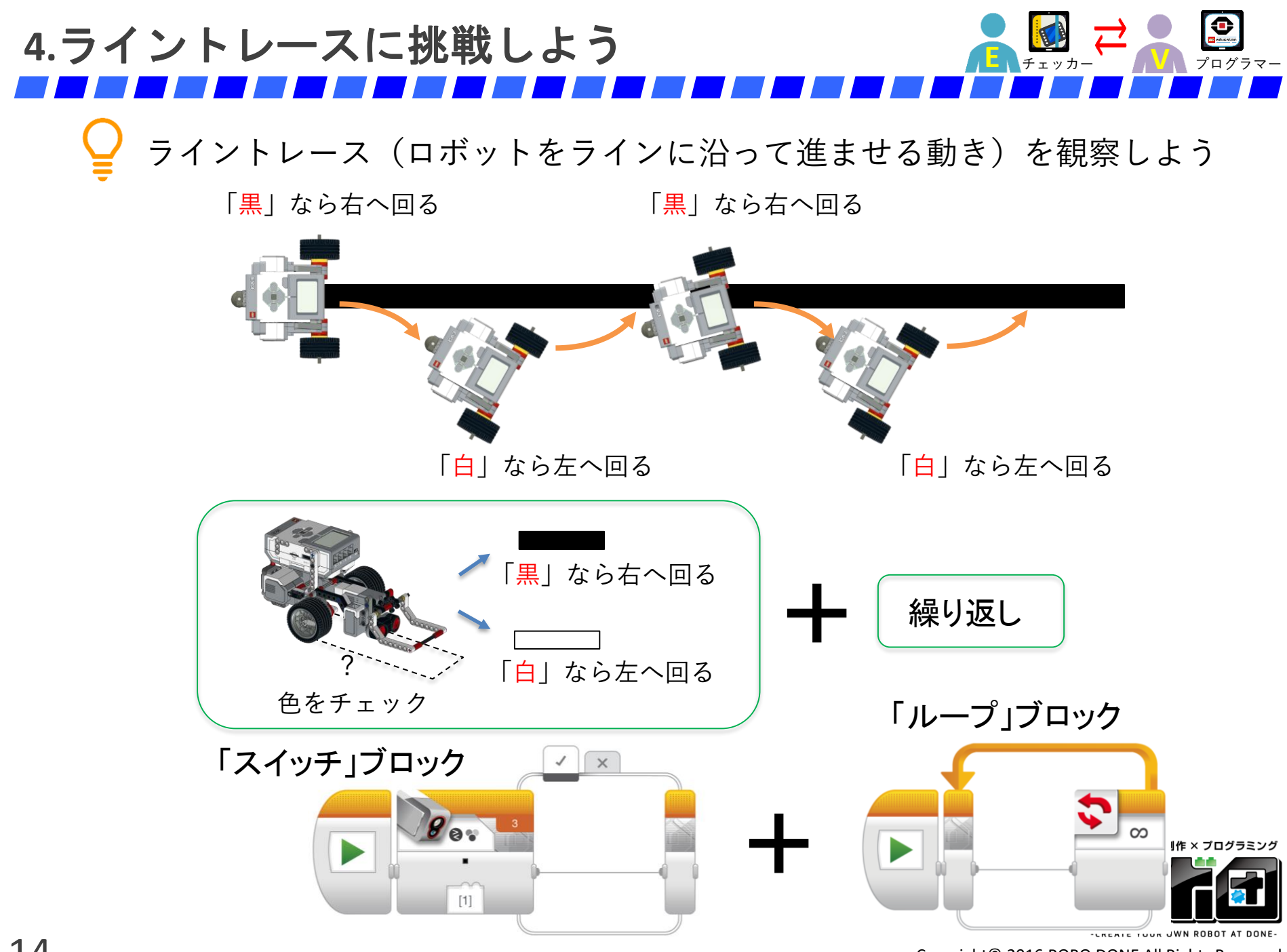

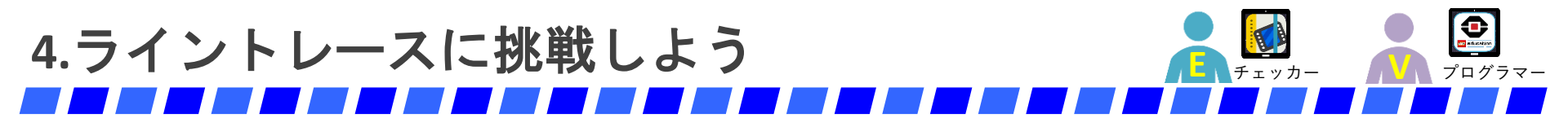

#### <u>1) 「ループ」をつないで、「ループ」の中に「スイッチ」を入れよう!</u>

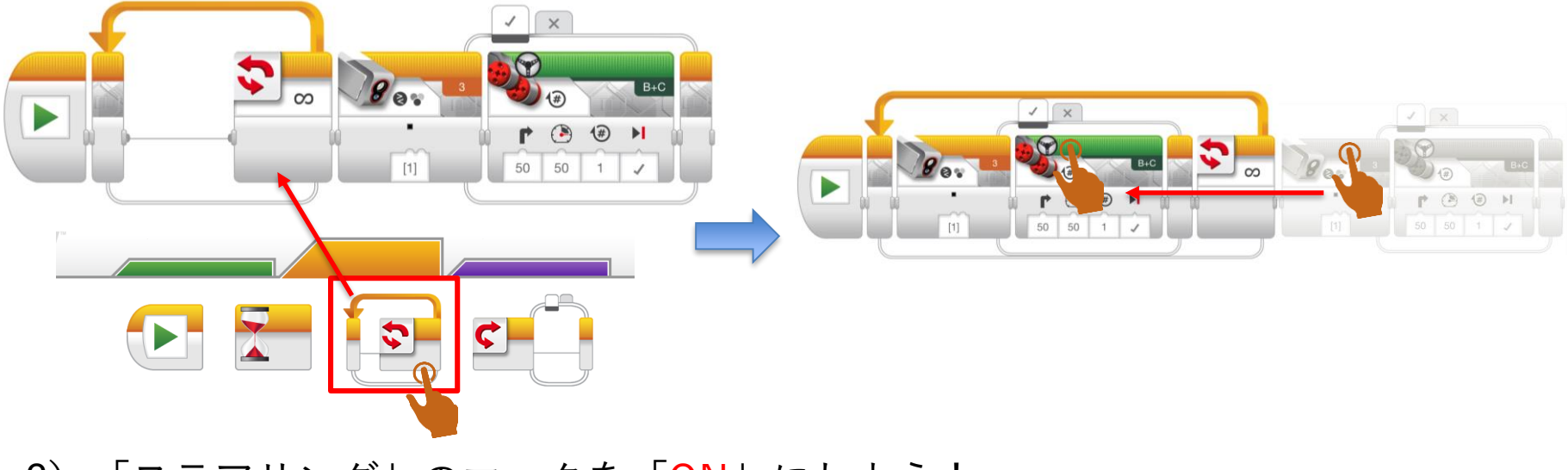

#### <u>2)「ステアリング」のマークを「ON」にしよう!</u>

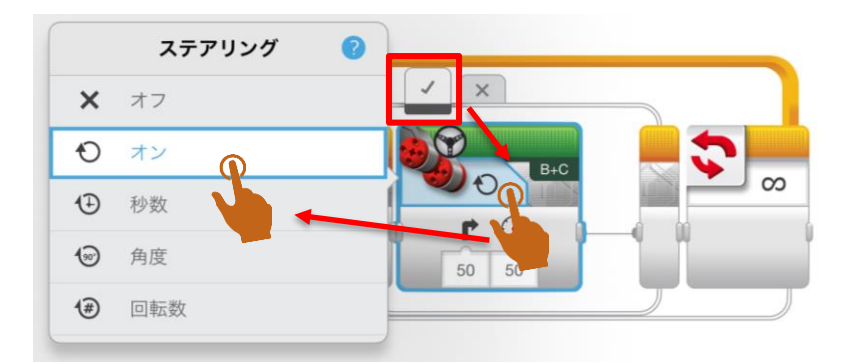

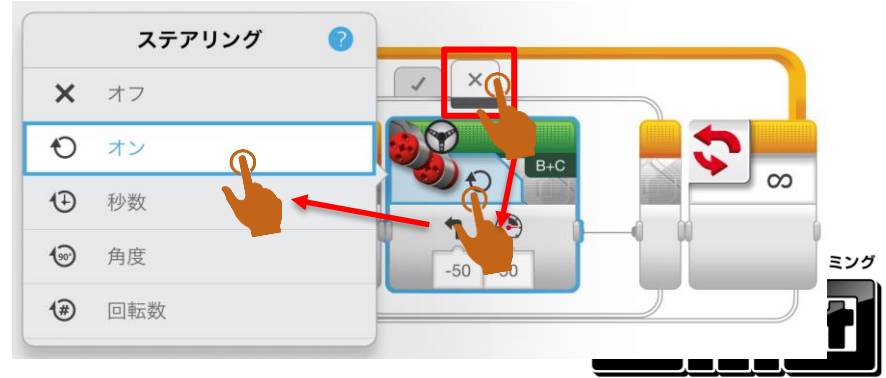

-CREATE YOUR OWN ROBOT AT DONE-

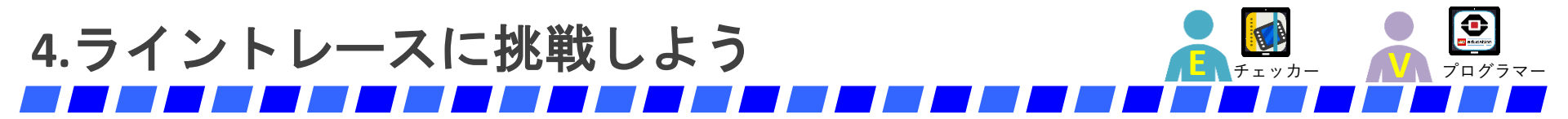

#### <u>3) 「ループ」に「ステアリング」ブロック(マーク「OFF」)をつなげよう</u>

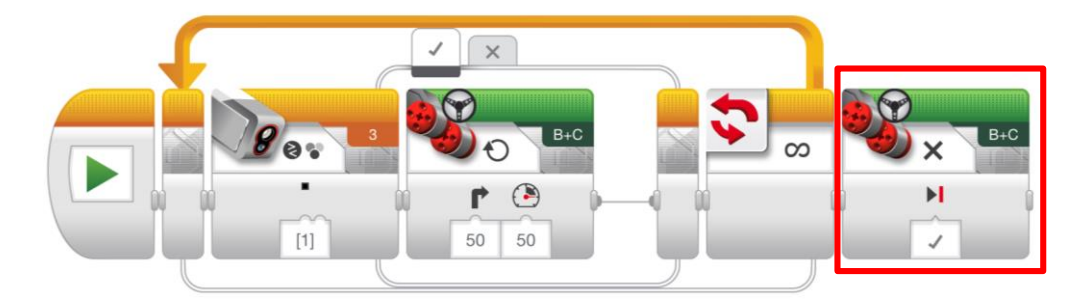

#### <u>4) ロボットを、黒の線の上に置いて、ライントレースできるか確認しよう!</u>

### ♀ (ヒント)ラインから外れた時の調整方法

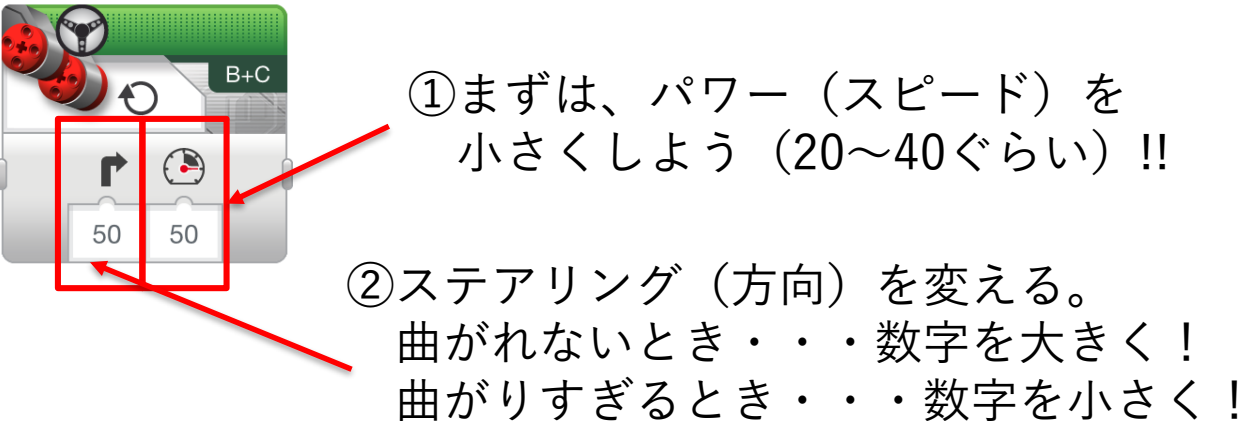

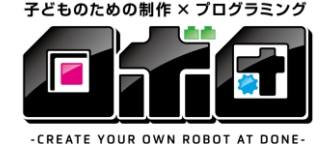

-CREATE YOUR OWN ROBOT AT DONE

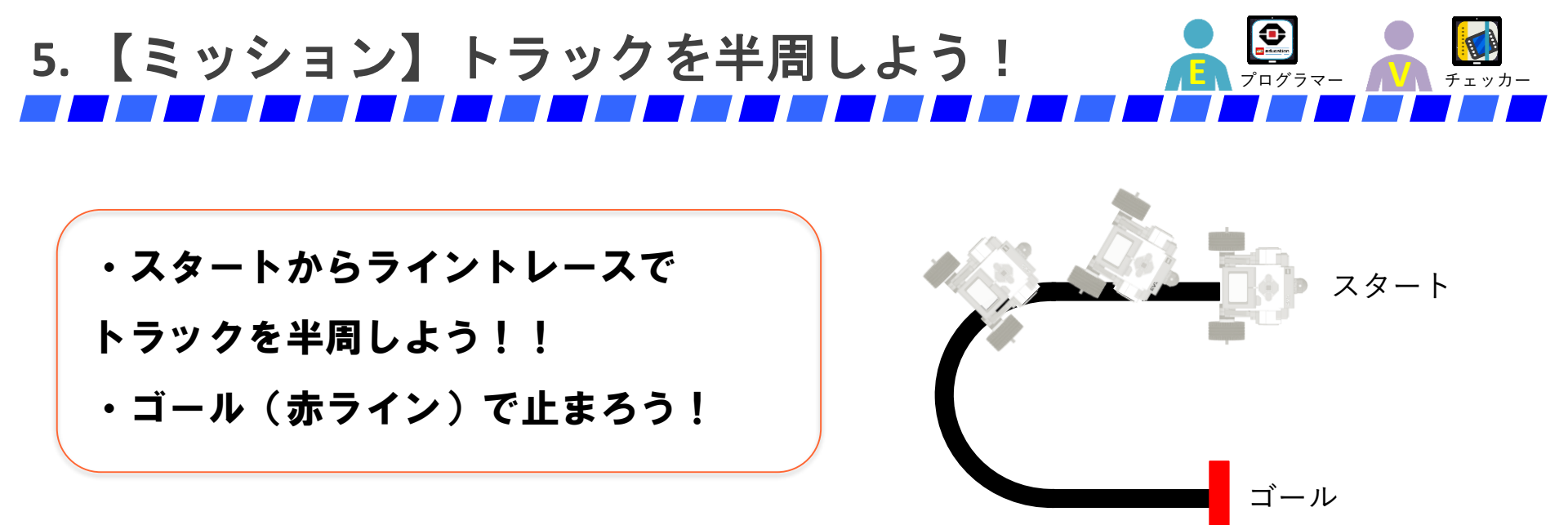

### 🎴 (ヒント)赤色で止まるように「ループ」のマークを変更しよう

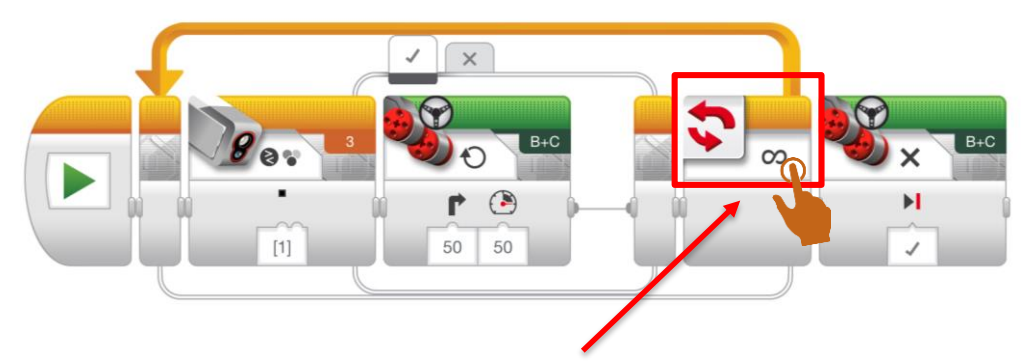

繰り返しを止める条件を変更しよう! (「∞無限に(=ずっと)繰り返す」→「赤色だったら止める」に変更しよう)

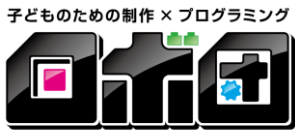

-CREATE YOUR OWN ROBOT AT DONE